# **Getting Started using ICETOOL**

Created by: Samuel Ryan Smith IBM DFSORT L2 Support Xxx xxx, 200x

#### **Notices and Disclaimers**

Copyright © 2005 by International Business Machines Corporation.

No part of this document may be reproduced or transmitted in any form without written permission from IBM Corporation.

- Product data has been reviewed for accuracy as of the date of initial publication. Product data is subject to change without notice. This information could include technical inaccuracies or typographical errors. IBM may make improvements and/or changes in the product(s) and/or program(s) at any time without notice.
- Any statements regarding IBM's future direction and intent are subject to change or withdrawal without notice, and represent goals and objectives only.
- References in this document to IBM products, programs, or services does not imply that IBM intends to make such products, programs or services available in all countries in which IBM operates or does business. Any reference to an IBM Program Product in this document is not intended to state or imply that only that program product may be used. Any functionally equivalent program, that does not infringe IBM's intellectually property rights, may be used instead. It is the user's responsibility to evaluate and verify the operation of any non-IBM product, program or service.
- The information provided in this document is distributed "AS IS" without any warranty, either express or implied. IBM EXPRESSLY DISCLAIMS any warranties of merchantability, fitness for a particular purpose OR NON INFRINGEMENT. IBM shall have no responsibility to update this information. IBM products are warranted according to the terms and conditions of the agreements (e.g., IBM Customer Agreement, Statement of Limited Warranty, International Program License Agreement, etc.) under which they are provided. IBM is not responsible for the performance or interoperability of any non-IBM products discussed herein.
- The provision of the information contained herein is not intended to, and does not, grant any right or license under any IBM patents or copyrights. Inquiries regarding patent or copyright licenses should be made, in writing, to:

IBM Director of Licensing IBM Corporation North Castle Drive Armonk, NY 10504-1785 U.S.A.

# Agenda

- What is ICETOOL?
- ICETOOL Utility Operators
- Generating Sample data
- Basic ICETOOL JCL
- The SORT operator
- Creating multiple identical copies
- Using ICETOOL to collect statistics
- The STATS Operator/statistical output
- Counting values in a range
- Creating Reports
- Edit Masks, Leading Zeros, Edit Patterns, No Stats, and Division
- Leading, Floating and Trailing Characters
- Printing Sectioned Reports

# What is ICETOOL?

- ICETOOL is a batch front-end utility that uses the capabilities of DFSORT to perform the operations you request.
- ICETOOL includes thirteen operators that perform sort, copy, statistical, report, selection, and splice operations.
- ICETOOL automatically calls DFSORT with the particular DFSORT control statements and options required for each operation (such as DYNALLOC for sorting).
- ICETOOL also produces messages and return codes describing the results of each operation and any errors detected. Although you generally do not need to look at the DFSORT messages produced as a result of an ICETOOL run, they are available in a separate data set if you need them.
- ICETOOL can be called directly or from a program. ICETOOL allows operator statements (and comments) to be supplied in a data set or in a parameter list passed by a calling program. For each operator supplied in the parameter list, ICETOOL puts information in the parameter list pertaining to that operation, thus allowing the calling program to use the information derived by ICETOOL.

# Using the ICETOOL Utility, Operators

- COPY Copies a data set to one or more output data sets.
- **COUNT** Prints a message containing the count of records in a data set.
- **DEFAULTS** Prints the DFSORT installation defaults in a separate list data set.
- **DISPLAY** Prints the values or characters of specified numeric or character fields in a separate list data set. Simple, tailored, or sectioned reports can be produced.
- **MODE** Three modes are available which can be set or reset for groups of operators:
  - **STOP** mode (the default) stops subsequent operations if an error is detected.
  - **CONTINUE** mode continues with subsequent operations if an error is detected.
  - SCAN mode allows ICETOOL statement checking without actually performing any operations.
- OCCUR Prints each unique value for specified numeric or character fields and how many times it occurs in a separate list data set. Simple or tailored reports can be produced. The values printed can be limited to those for which the value count meets specified criteria (for example, only duplicate values or only non-duplicate values).
- RANGE Prints a message containing the count of values in a specified range for a specified numeric field in a data set.
- SELECT Selects records from a data set for inclusion in an output data set based on meeting criteria for the
  number of times specified numeric or character field values occur (for example, only duplicate values or only nonduplicate values).
- **SORT** Sorts a data set to one or more output data sets.
- STATS Prints messages containing the minimum, maximum, average, and total for specified numeric fields in a data set.
- UNIQUE Prints a message containing the count of unique values for a specified numeric or character field.
- VERIFY Examines specified decimal fields in a data set and prints a message identifying each invalid value found for each field.

#### Generating your sample data

```
//ICEDATA JOB <JOB PARAMETERS>
//*
//*
//* ICEDATA - CREATES THE SAMPLE FILES THAT MAY BE USED FOR
//*
            INSTALLATION VERIFICATION AND FOR THE EXERCISES
//*
            IN THE "GETTING STARTED WITH DFSORT" PUBLICATION.
//*
//*
      PROPRIETARY V3 STATEMENT
//*
      LICENSED MATERIALS - PROPERTY OF IBM
//*
      5694-A01
//*
    (C) COPYRIGHT IBM CORP. 2003
//*
      END PROPRIETARY V3 STATEMENT
//*
//*
//* INSTRUCTIONS:
//*
     1. CHANGE THE JOB CARD TO MEET YOUR SYSTEM REQUIREMENTS.
//*
     2. IN SAMPCOPY STEP BELOW, UNCOMMENT THE STEPLIB DD IF
//*
        DFSORT'S LIBRARIES ARE NOT IN THE LINK LIST OR NOT IN
//*
        THE LPA LIST. CHANGE HHH TO THE HIGH LEVEL QUALIFIER
                                                           *
//*
        USED TO INSTALL DFSORT.
//*
     3. CHANGE THE HIGH LEVEL QUALIFIER ON SAMPLE DATA SETS
//*
        FROM HLQ TO ALLOWABLE HIGH LEVEL QUALIFIER FOR YOUR
//*
        SYSTEM.
//*
//* RETURN CODE 0 IS EXPECTED.
//*
//*****
1/*
//SAMPCOPY EXEC PGM=ICESAMP, PARM=(BOOKS)
//*STEPLIB DD DSN=HHH.SICELINK,DISP=SHR
```

#### Generating your sample data

| //*        | DD    | DSN=HHH.SORTLPA, DISP=SHR                  |
|------------|-------|--------------------------------------------|
| //SYSPRINI | DD    | SYSOUT=*                                   |
| //SAMPLE   | DD    | DSN=YOURHLQ.SORT.SAMPIN,DISP=(NEW,CATLG),  |
| //         | SPAC  | CE = (TRK, (1,1), RLSE),                   |
| 11         | DCB=  | =(RECFM=FB,LRECL=173,BLKSIZE=1730),        |
| 11         | UNIT  | T=SYSALLDA                                 |
| //ADD      | DD    | DSN=YOURHLQ.SORT.SAMPADD,DISP=(NEW,CATLG), |
| 11         | SPAC  | CE = (TRK, (1, 1), RLSE),                  |
| 11         | DCB=  | =(RECFM=FB,LRECL=173,BLKSIZE=1730),        |
| 11         | UNI   | T=SYSALLDA                                 |
| //OUTPUT   | DD    | DSN=YOURHLQ.SORT.SAMPOUT,DISP=(NEW,CATLG), |
| 11         | SPAC  | CE = (TRK, (1, 1), RLSE),                  |
| 11         | DCB=  | =(RECFM=FB,LRECL=173,BLKSIZE=1730),        |
| 11         | UNI   | T=SYSALLDA                                 |
| //BRANCH   | DD    | DSN=YOURHLQ.SORT.BRANCH,DISP=(NEW,CATLG),  |
| 11         | SPAC  | CE = (TRK, (1,1), RLSE),                   |
| 11         | DCB=  | =(RECFM=FB,LRECL=33,BLKSIZE=330),          |
| 11         | UNI   | T=SYSALLDA                                 |
| //SYSIN    | DD    | DUMMY                                      |
| //* ===    | ==> E | END OF JOB ICEDATA <====                   |

- This JOB will create 4 sample datasets that can be used for the examples in this presentation. The **ICEDATA** JOB can also be located in **SYS1.SICESAMP**.
  - All of the sample JOBs in this presentation will be provided in a PDS as well.
  - DFSORT TOOLKIT L2.SAMPLE.SORT.EXAMPLE.JOBS.TOOLKIT

# **ICETOOL** required JCL statements

#### An ICETOOL job consists of:

- •The JCL statements that are required for every ICETOOL job.
- •The operator statements indicating the operations to be performed by the ICETOOL job.
- •The JCL statements that are required as a result of the specified operator statements.

#### Here is a skeleton of the JCL for an ICETOOL JOB:

| //EXAMP                                                                          | JOB     | A492, PROGRAMMER    |
|----------------------------------------------------------------------------------|---------|---------------------|
| //TOOL                                                                           | EXEC    | PGM=ICETOOL         |
| //TOOLMSG                                                                        | DD      | SYSOUT=A            |
| //DFSMSG                                                                         | DD      | SYSOUT=A            |
| //TOOLIN                                                                         | DD      | *                   |
| <icetool< td=""><td>stater</td><td>ments go here&gt;</td></icetool<>             | stater  | ments go here>      |
| /*                                                                               |         |                     |
| <additional< td=""><td>L JCL s</td><td>statements go here&gt;</td></additional<> | L JCL s | statements go here> |

# Steps for writing the SORT operator

- 1. Write a comment statement (optional):\* Books from VALD and WETH\*
- 2. Type **SORT** after the comment statement
- 3. Leave at least one blank and type FROM(BKS) BKS specifies the ddname for the input data sets you want to sort.
- 4. Leave at least one blank and type TO(DAPUBS,PRPUBS) TO specifies the ddnames for the output data sets to contain the sorted subset of records. You can create up to 10 identical output data sets of any type that DFSORT allows (permanent, temporary, disk, tape, print, etc). In this case, DAPUBS is the ddname chosen for the temporary disk data set and PRPUBS is the ddname chosen for the temporary disk data set and PRPUBS is the ddname chosen for the temporary valid 1-8 character ddnames you like.
- 5. Leave at least one blank and type USING(SPUB) USING specifies the first four characters of the ddname for the data set containing the DFSORT control statements. In this case, the four characters chosen are SPUB, but you can use any four characters you like as long as they are valid for a ddname. The last four characters of the ddname are always CNTL, so in this case the full ddname is SPUBCNTL. For the SORT operator, you must specify a SORT control statement in the DFSORT control statement data set (SPUBCNTL) in order to tell DFSORT how to sort the input data set. You can also specify additional DFSORT control statements, like INCLUDE, OMIT, INREC, OUTREC and OUTFIL, as appropriate.

# Using the ICETOOL Utility, creating multiple identical copies

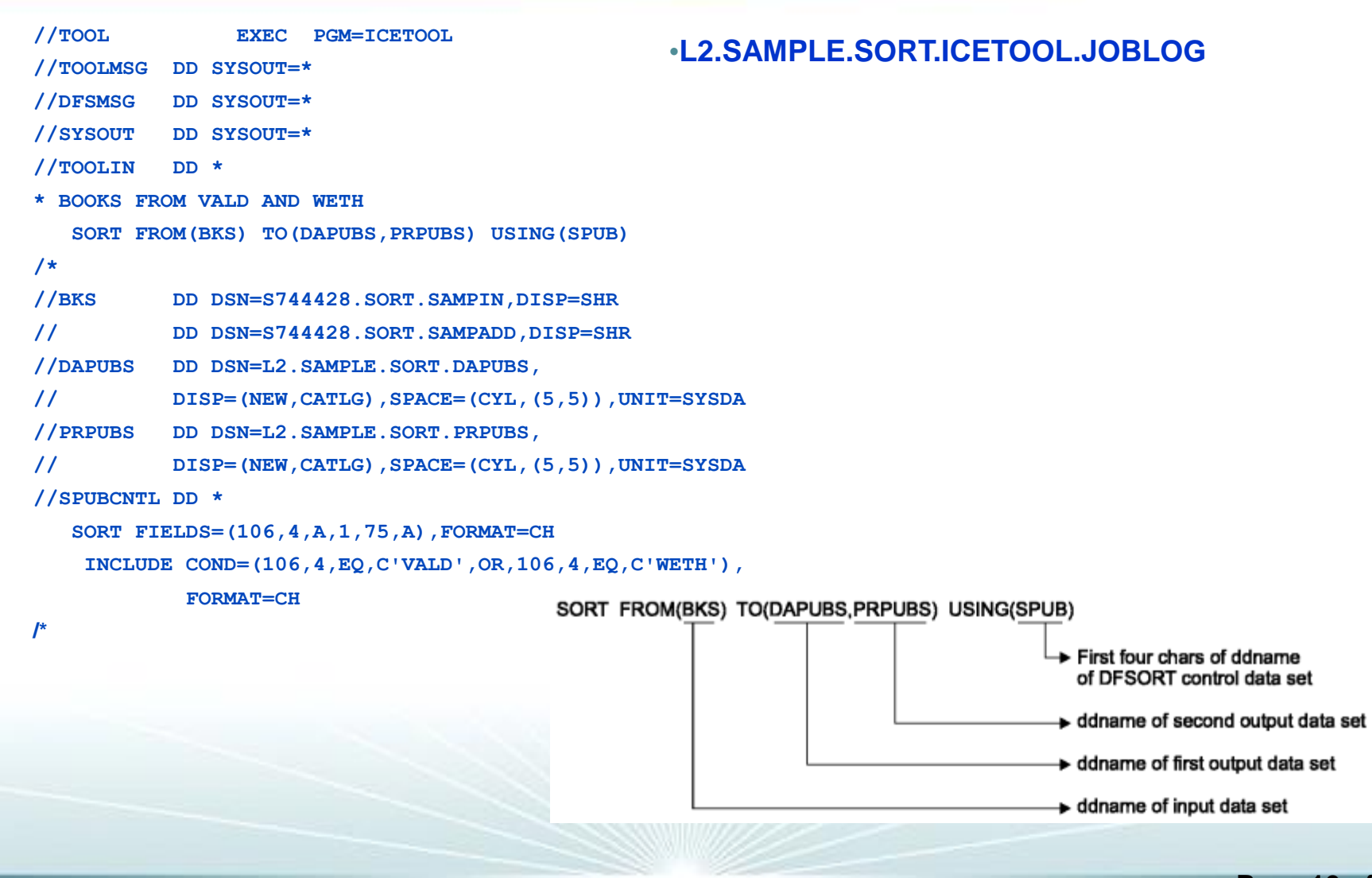

# Data prior to running ICETOOL, from dataset SAMPIN

| +                            | +8+                       | 9+0      | +2              |
|------------------------------|---------------------------|----------|-----------------|
| *****                        | *******                   | ****     | *****           |
| GUNTHER'S GERMAN DICTIONARY  | WILLIS                    | GUNTHER  | WETH            |
| COMPLETE SPANISH DICTIONARY  | ROBERTS                   | ANGEL    | VALD            |
| ANOTHER ITALIAN DICTIONARY   | UNDER                     | JOAN     | COR             |
| FRENCH TO ENGLISH DICTIONARY | JONES                     | JACK     | FERN            |
| GUIDE TO COLLEGE LIFE        | LAMB                      | CHARLENE | WETH            |
| THE ANIMAL KINGDOM           | YOUNG                     | KEVIN    | COR BIOL 80522B |
| A SMALLER WORLD: MICROBES    | BEESLY                    | GEORGE   | FERNBIOL 80522B |
| DNA: BLUEPRINT FOR YOU       | HAVERS                    | ILSA     | FERNBIOL 80523I |
| CELLS AND HOW THEY WORK      | JETTS                     | PETER    | VALDBIOL 80523I |
| KNOW YOUR CONSUMER           | ZANE                      | JENNIFER | COR BUSIN70251M |
| ANTICIPATING THE MARKET      | ALLEN                     | CLYDE    | WETHBUSIN70124A |
| ZEN BUSINESS                 | WILLIAMS                  | KATIE    | VALDBUSIN70255B |
| THE ART OF TAKEOVERS         | HUNT                      | ROBERT   | FERNBUSIN70255B |
| THE TOY STORE TEST           | LITTLE                    | MARIE    | COR COMP 00205V |
| NOVEL IDEAS                  | PETERS                    | SETH     | VALDENGL 10054F |
| POLITICS AND HISTORY         | TOMPSOM                   | KEN      | FERNHIST 50521W |
| CIVILIZATION SINCE ROME FELL | PIERCE                    | NICOLE   | WETHHIST 50420W |
| REBIRTH FROM ITALY           | FISH                      | JOHN     | WETHHIST 50632E |
| FREUD'S THEORIES             | GOOLE                     | APRIL    | VALDPSYCH30975P |
| MAP OF THE HUMAN BRAIN       | WINTER                    | POLLY    | COR PSYCH30016P |
| *****                        | * * * * * * * * * * * * * | ****     | ****            |

# Output from ICETOOL, in datasets PRPUBS and DAPUBS

| +1+2+3+                      | 01    |                                                                                                    |
|------------------------------|-------|----------------------------------------------------------------------------------------------------|
| ******                       | ***** | SORT FIELDS=(106,4,A,1,75,A), FORMAT=CH<br>INCLUDECOND=(106,4,EQ,C'VALD',OR,106,4,EQ,C'WETH                      |
| CELLS AND HOW THEY WORK      | VALD  | FORMAT=CH                                                                                                    |
| COMPLETE SPANISH DICTIONARY  | VALD  |                                                                                                    |
| EDITING SOFTWARE MANUALS     | VALD  |                                                                                                    |
| FREUD'S THEORIES             | VALD  |                                                                                                    |
| INTRODUCTION TO BIOLOGY      | VALD  |                                                                                                    |
| NOVEL IDEAS                  | VALD  |                                                                                                    |
| SHORT STORIES AND TALL TALES | VALD  |                                                                                                    |
| STRATEGIC MARKETING          | VALD  |                                                                                                    |
| VIDEO GAME DESIGN            | VALD  |                                                                                                    |
| ZEN BUSINESS                 | VALD  |                                                                                                    |
| ANTICIPATING THE MARKET      | WETH  |                                                                                                    |
| CIVILIZATION SINCE ROME FELL | WETH  |                                                                                                    |
| COMPUTERS: AN INTRODUCTION   | WETH  |                                                                                                    |
| EIGHTEENTH CENTURY EUROPE    | WETH  |                                                                                                    |
| GUIDE TO COLLEGE LIFE        | WETH  |                                                                                                    |
| GUNTHER'S GERMAN DICTIONARY  | WETH  |                                                                                                    |
| REBIRTH FROM ITALY           | WETH  |                                                                                                    |
| SYSTEM PROGRAMMING           | WETH  | and the second second second second second second second second second second second second second second second |
| THE INDUSTRIAL REVOLUTION    | WETH  |                                                                                                    |
| *****                        | ****  |                                                                                                    |

# **Using ICETOOL to collect statistics**

```
//TOOLIN
           DD *
* STATISTICS FROM ALL BRANCHES
     STATS FROM(ALL) ON(18,4,ZD) ON(28,6,PD) ON(22,6,PD)
* BOOKS FROM VALD AND WETH
     SORT FROM (BKS) TO (DAPUBS, PRPUBS) USING (SPUB)
/*
//ALL
           DD DSN=S744428.SORT.BRANCH,DISP=SHR
//BKS
           DD DSN=S744428.SORT.SAMPIN,DISP=SHR
11
          DD DSN=S744428.SORT.SAMPADD,DISP=SHR
//DAPUBS DD DSN=L2.SAMPLE.SORT.DAPUBS2,
11
              DISP=(NEW, CATLG), SPACE=(CYL, (5,5)), UNIT=SYSDA
//PRPUBS DD DSN=L2.SAMPLE.SORT.PRPUBS2,
11
              DISP=(NEW, CATLG), SPACE=(CYL, (5,5)), UNIT=SYSDA
//SPUBCNTL DD *
   SORT FIELDS=(106,4,A,1,75,A), FORMAT=CH
    INCLUDE COND=(106,4,EQ,C'VALD',OR,106,4,EQ,C'WETH'),
            FORMAT=CH
```

/\*

- JOBLOG can be located on SNJMAS3 →L2.SAMPLE.SORT.ICETOOL2.JOBLOG
  - Added 3 lines in RED

# Steps to create a STATS operator

- 1. Type STATS after the comment statement (you can leave one or more blanks before STATS if you like).
- 2. Leave at least one blank and type FROM(ALL) FROM specifies the ddname (that is, the name of the DD statement) for the input data set from which you want to print statistics. In this case ALL is the ddname chosen, but you can use any valid 1-8 character ddname you like.
- 3. Leave at least one blank and type ON. ON defines a field for which you want to print statistics.
- 4. Type in parentheses, and separated by commas:
  - 1. Where the employees field begins relative to the beginning of the input record (the first position is byte The employees field begins at byte 18.
  - 2. The length of the employees field in bytes. The employees field is 4 bytes long.
  - 3. A code for the data format. The employees field contains zoned decimal data, which you specify as ZD.
- 5. Leave at least one blank and type ON. ON defines another field for which you want to print statistics. You can print statistics for up to 10 fields with one STATS statement. Specify the ON fields in the same order in which you want their statistics to be printed.
- 6. Type in parentheses, and separated by commas the location (28), length (6), and format (PD for packed decimal) of the profit field.
- 7. Leave at least one blank and type ON. Type in parentheses and separated by commas, the location (22), length (6), and format (PD) of the revenue field. Make sure that the statement is coded between columns 1 and 72.

# **Continuing an Operator Statement**

- If you cannot fit your STATS statement (or any other ICETOOL operator statement) between columns 1 and 72 of a single line, you can continue it across multiple lines. If you end a line with a hyphen (-) after the operator or any operand, the next line is treated as a continuation. Any characters specified after the hyphen are ignored.
- Note that the operator and each operand must be completely specified on one line (between columns 1 and 72).

```
Example
```

```
STATS - this is the operator
```

```
FROM(ALL) - ALL is the ddname for SORT.BRANCH
ON(18,4,ZD)-
ON(28,6,PD)-
ON(22,6,PD)
```

## Data from the BRANCH dataset

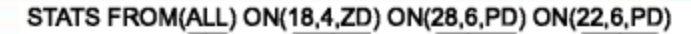

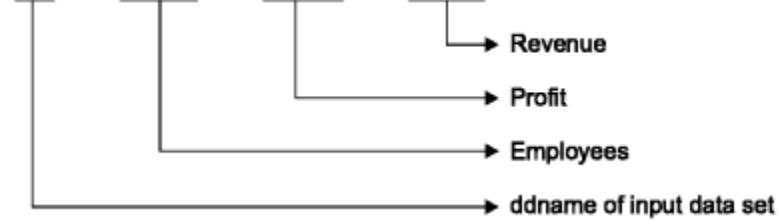

•Note that the data in columns 22 through 34 is not readable since these values are currently zoned and packed decimals.

| 1             | +                                      |
|---------------|----------------------------------------|
| *****         | ********************* Top of Data **** |
| Los Angeles   | CA003Bģý                               |
| San Francisco | CA003Eâbc.                             |
| Fort Collins  | CO002Bf.                               |
| Sacramento    | CA002IâÊ%%                             |
| Sunnyvale     | CA001Hpý                               |
| Denver        | CO003Cg%ð                              |
| Boulder       | CO003Bf%                               |
| Morgan Hill   | CA001E                                 |
| Vail          | CO001I@                                |
| San Jose      | CA002A*<                               |
| San Diego     | CA002B*                                |
| Aspen         | CO002{Ø                                |
| *****         | ************************************** |

### **Output for statistics from ICETOOL**

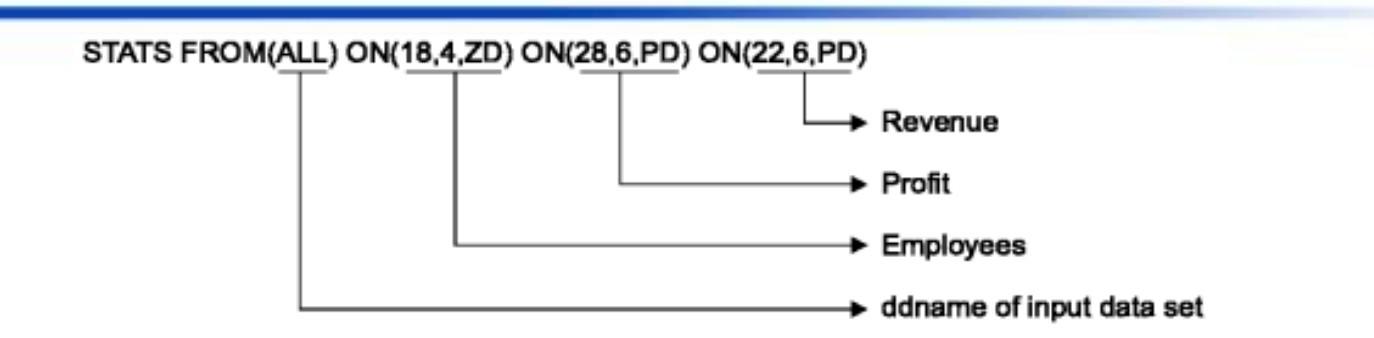

| * STATISTICS FROM ALL BRANCHES                           |  |  |  |
|----------------------------------------------------------|--|--|--|
| STATS FROM(ALL) ON(18,4,ZD) ON(28,6,PD) ON(22,6,PD)      |  |  |  |
| DFSORT CALL 0001 FOR COPY FROM ALL TO E35 EXIT COMPLETED |  |  |  |
| RECORD COUNT: 00000000000012                             |  |  |  |
| STATISTICS FOR (18,4,ZD) :                               |  |  |  |
| MINIMUM: +00000000000015, MAXIMUM: +0000000000035        |  |  |  |
| AVERAGE: +00000000000024, TOTAL : +0000000000298         |  |  |  |
| STATISTICS FOR (28,6,PD) :                               |  |  |  |
| MINIMUM: -00000000004278, MAXIMUM: +0000000008276        |  |  |  |
| AVERAGE: +00000000004222, TOTAL : +00000000050665        |  |  |  |
| STATISTICS FOR (22,6,PD) :                               |  |  |  |
| MINIMUM: +00000000012300, MAXIMUM: +00000000042820       |  |  |  |
| AVERAGE: +00000000027469, TOTAL : +00000000329637        |  |  |  |
|                                                          |  |  |  |
| OPERATION RETURN CODE: 00                                |  |  |  |

# **Counting Values in a Range**

//TOOLIN DD \*

\* SEPARATE OUTPUT FOR CALIFORNIA AND COLORADO BRANCHES SORT FROM(ALL) USING(CACO)

\* CALIFORNIA BRANCHES PROFIT ANALYSIS

RANGE FROM(CADASD) ON(28,6,PD) HIGHER(-1500) LOWER(+8000)

\* BRANCHES WITH LESS THAN 32 EMPLOYEES

RANGE FROM(ALL) ON(18,4,ZD) LOWER(32)

```
/*
```

//ALL DD DSN=S744428.SORT.BRANCH,DISP=SHR

```
/*
```

//CACOCNTL DD \*

```
SORT FIELDS=(1,15,CH,A)
```

OUTFIL FNAMES=(CADASD,CATAPE),INCLUDE=(16,2,CH,EQ,C'CA')

```
OUTFIL FNAMES=(CODASD,COTAPE),INCLUDE=(16,2,CH,EQ,C'CO')
```

/\*

//CADASD DD DSN=&&CA,DISP=(,PASS),SPACE=(CYL,(2,2)),UNIT=3390 //CATAPE DD DSN=CA.BRANCH,UNIT=VTAPE, // DISP=(NEW,KEEP) //CODASD DD DSN=&&CO,DISP=(,PASS),SPACE=(CYL,(2,2)),UNIT=3390 //COTAPE DD DSN=CO.BRANCH,UNIT=VTAPE, // DISP=(NEW,KEEP) //OUT DD SYSOUT=\* //RPT DD SYSOUT=\* //RPT DD SYSOUT=\* //BKIN DD DSN=S744428.SORT.SAMPIN,DISP=SHR //PUBCT DD SYSOUT=\* //BKOUT DD DSN=S744428.BOOKS1,DISP=(NEW,CATLG,DELETE), // SPACE=(CYL,(3,3)),UNIT=3390 /\*

### **Output for Counting Values in a Range**

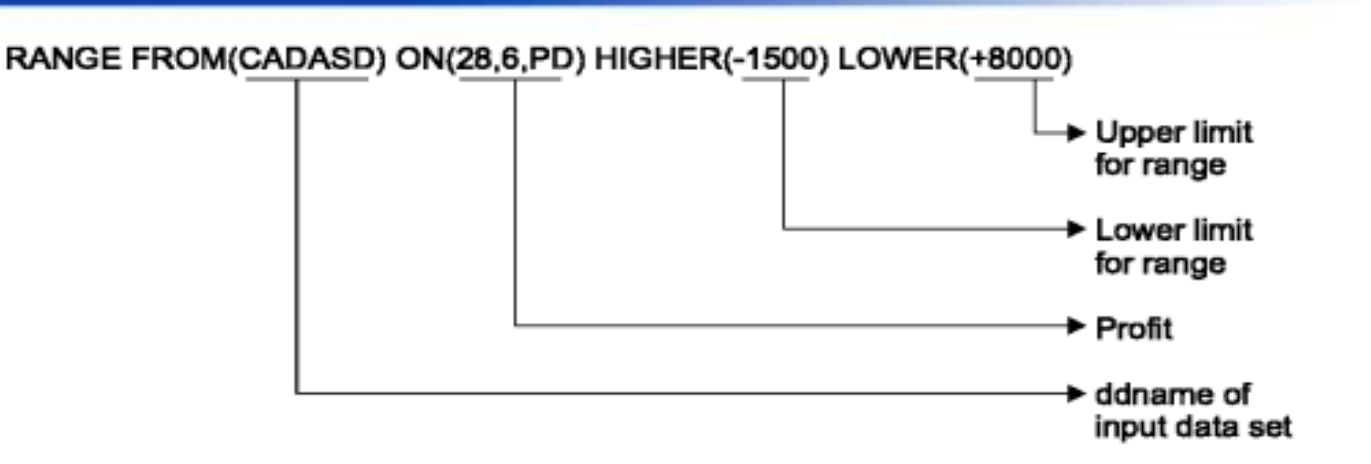

\* CALIFORNIA BRANCHES PROFIT ANALYSIS

RANGE FROM(CADASD) ON(28,6,PD) HIGHER(-1500) LOWER(+8000) ICE627I 0 DFSORT CALL 0002 FOR COPY FROM CADASD TO E35 EXITCOMPLETED ICE628I 0 RECORD COUNT: 0000000000000 ICE631I 0 NUMBER OF VALUES IN RANGE FOR (28,6,PD) : 0000000000003

ICE602I 0 OPERATION RETURN CODE: 00

# Output for Counting Values in a Range, cont'd

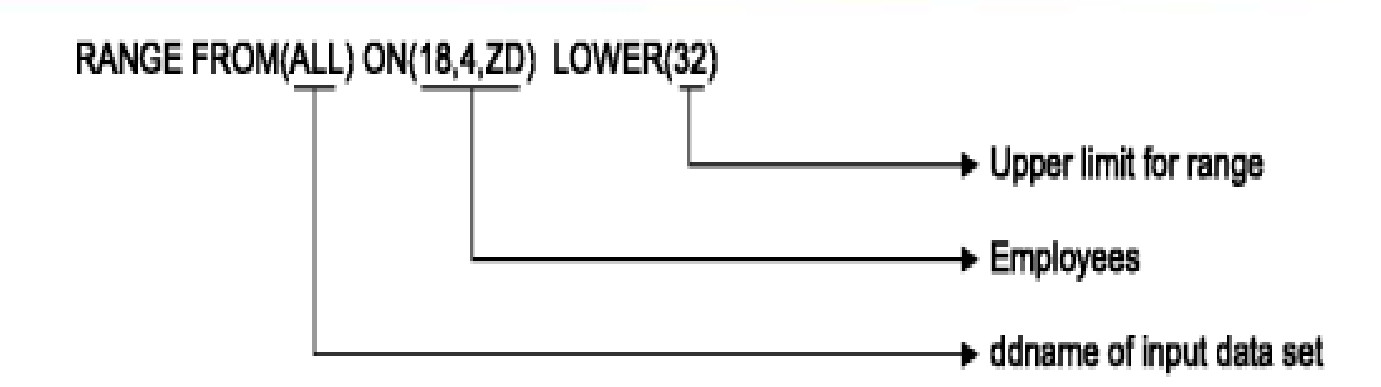

# Creating Different Subsets of a Sorted **Data Set and/or Tailored Reports**

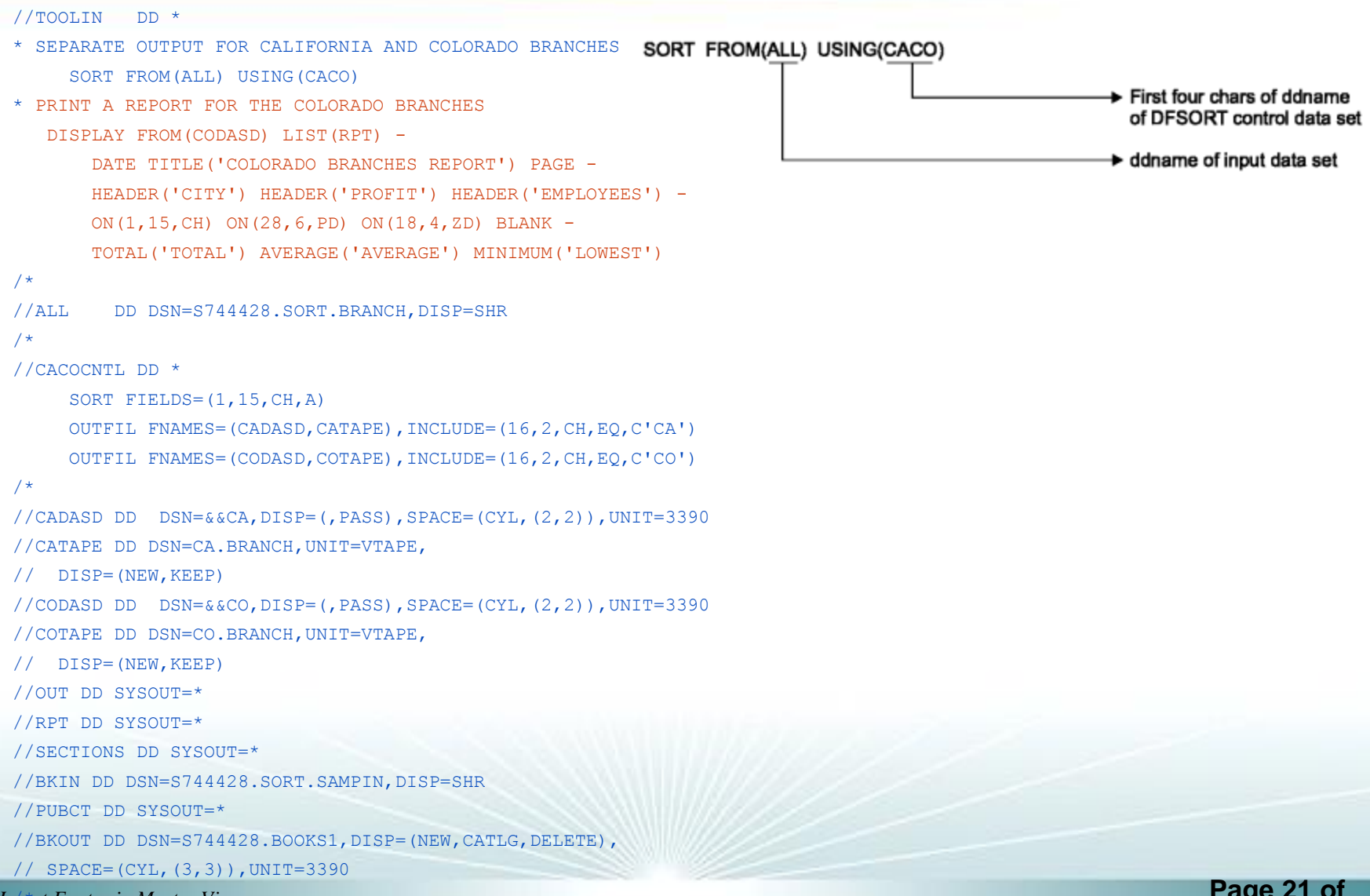

# Creating Different Subsets of a Sorted Data Set and/or Tailored Reports

| * Print a report for the<br>DISPLAY FROM(COI | Colorado branches<br>DASD) LIST(RPT) - |                        |
|----------------------------------------------|----------------------------------------|------------------------|
|                                              |                                        | ddnames of data sets   |
| DATE TITLE('Colorad                          | o Branches Report') PAGE -             |                        |
|                                              |                                        | Title line elements    |
| HEADER('City') HEAI                          | DER('Profit') HEADER('Employ           | yees') -               |
|                                              |                                        | Field headings         |
| ON(1,15,CH) ON(28,                           | S,PD) ON(18,4,ZD) BLANK B              | ETWEEN(5) -            |
|                                              |                                        | Spaces between columns |
|                                              |                                        | Alternate print format |
|                                              |                                        | → Fields               |
| TOTAL('Total') AVER/                         | GE('Average') MINIMUM ('Lo             | west')                 |
|                                              |                                        | → Statistics           |

•This is what we saw in the RED control statements from the previous slide

# Output from different subsets and/or Tailored reports

• JOBLOG can be located on SNJMAS3 →L2.SAMPLE.SORT.ICETOOL.JLOG.CACO

| 04/12/10     | COLORADO BRANCHES REPORT | - 1 -     |
|--------------|--------------------------|-----------|
| СІТҮ         | PROFIT                   | EMPLOYEES |
| Aspen        | 5200                     | 20        |
| Boulder      | 7351                     | 32        |
| Denver       | 6288                     | 33        |
| Fort Collins | -2863                    | 22        |
| Vail         | 5027                     | 19        |
|              |                          |           |
| TOTAL        | 21003                    | 126       |
| AVERAGE      | 4200                     | 25        |
| LOWEST       | -2863                    | 19        |

# Edit Masks

- Thirty-three pre-defined edit masks
  - **d** is used to represent a decimal digit (0-9)
  - **w** is used to represent a leading sign that will be blank for a positive value or for a negative value
  - **x** is used to represent a trailing sign that will be blank for a positive value or for a negative value
  - **y** is used to represent a leading sign that will be blank for a positive value or ( for a negative value
  - **z** is used to represent a trailing sign that will be blank for a positive value or ) for a negative value
- Edit Pattern Mask E1 would look like
  - yd,ddd,ddd,ddd,ddd,ddd,ddd,ddd,ddd

# **Edit Masks**

 Now If I simply add this Edit Pattern Mask changing ON(28,6,PD) to ON(28,6,PD,E1).

| 10/21/03     | Colorado Branches Report - | 1 -       |
|--------------|----------------------------|-----------|
| City         | Profit                     | Employees |
|              |                            |           |
| Aspen        | 5,200                      | 20        |
| Boulder      | 7,351                      | 32        |
| Denver       | 6,288                      | 33        |
| Fort Collins | (2,863)                    | 22        |
| Vail         | 5,027                      | 19        |
|              |                            |           |
| Total        | 21,003                     | 126       |
| Average      | 4,200                      | 25        |
| Lowest       | (2,863)                    | 19        |

# **Leading Zeros**

- By default, leading zeros are not displayed when you use an edit mask, but you can change that by adding LZ
  - HEADER('No leading zeros','(without LZ)') ON(28,6,PD,E1) -
  - HEADER('Leading zeros','(with LZ)') ON(28,6,PD,E1,LZ)

| 0 | leading zeros | Leading zeros    |  |
|---|---------------|------------------|--|
|   | (without LZ)  | (with LZ)        |  |
|   |               |                  |  |
|   | (4,278)       | (00,000,004,278) |  |
|   | 6,832         | 00,000,006,832   |  |
|   | (2,863)       | (00,000,002,863) |  |
|   | 8,276         | 00,000,008,276   |  |
|   | (978)         | (00,000,000,978) |  |
|   | 6,288         | 00,000,006,288   |  |
|   | 7,351         | 00,000,007,351   |  |
|   | 3,271         | 00,000,003,271   |  |
|   | 5,027         | 00,000,005,027   |  |
|   | 8,264         | 00,000,008,264   |  |
|   | 8,275         | 00,000,008,275   |  |
|   | 5,200         | 00,000,005,200   |  |

Ingout Foston in Masten View

Page 26 of

# **Edit Patterns**

- Edit masks are not particularly useful for unsigned numeric data such as telephone numbers, dates, time-of-day, etc...
  - Instead use a 9 in the pattern where you want a digit (0-9) from the numeric value to appear
- For Example:
  - If you have an 8-byte ZD date in the form *mmddyyyy* in positions 21-28, you can display it as *mm/dd/yyyy* using ON(21,8,ZD,E'99/99/9999').
  - An 8-byte value of 03122004 is displayed as 03/12/2004.
- Or:
  - If you have a 10-byte ZD telephone number in the form aaapppnnnn in positions 31-40, you can display it as (aaa)-ppp-nnnn using ON(31,10,ZD, E'(999)-999-9999').
  - A 10-byte value of 0123456789 is displayed as (012)-345-6789.

# **No Statistics**

- By default, any statistics you request using TOTAL, MAXIMUM, MINIMUM, etc.... are displayed for every numeric ON field
- Use the **NOST** formatting item to suppress statistics
- Totals for the Revenue and Profit fields, but not for the Employees field

DISPLAY FROM(IN) LIST(RPT3) -HEADER('City') ON(1,15,CH) -HEADER('Employees') ON(18,4,ZD,**NOST**) -HEADER('Revenue') ON(22,6,PD) -HEADER('Profit') ON(28,6,PD) -TOTAL('Totals')

| City          | Employees | Revenue | Profit |
|---------------|-----------|---------|--------|
|               |           |         |        |
| Los Angeles   | 32        | 22530   | -4278  |
| San Francisco | 35        | 42820   | 6832   |
| Fort Collins  | 22        | 12300   | -2863  |
| Sacramento    | 29        | 42726   | 8276   |
| Sunnyvale     | 18        | 16152   | -978   |
| Denver        | 33        | 31876   | 6288   |
| Boulder       | 32        | 33866   | 7351   |
| Morgan Hill   | 15        | 18200   | 3271   |
| Vail          | 19        | 23202   | 5027   |
| San Jose      | 21        | 27225   | 8264   |
| San Diego     | 22        | 32940   | 8275   |
| Aspen         | 20        | 25800   | 5200   |
| Totals        | Minder    | 329637  | 50665  |

# Division

|                                                         | Profit/(Loss) in K\$ |
|---------------------------------------------------------|----------------------|
| <ul> <li>Ten division items</li> </ul>                  |                      |
| <ul> <li>/D - divide by 10</li> </ul>                   | (4)                  |
| • /C - divide by 100                                    | 6                    |
| • <b>/K</b> - divide by 1000                            | (2)                  |
| <ul> <li>/DK - divide by 10000 (10*1000)</li> </ul>     | 0                    |
| <ul> <li>/CK - divide by 100000 (100*1000)</li> </ul>   | 6                    |
| <ul> <li>/M - divide by 1000000 (1000*1000)</li> </ul>  | 7                    |
| • /G - divide by 100000000 (1000*1000*1000)             | 3                    |
| • <b>/KB</b> - divide by 1024                           | 5                    |
| <ul> <li>/MB - divide by 1048576 (1024*1024)</li> </ul> | 8                    |
| • /GB - divide by 1073741824 (1024*1024*1024)           | 5                    |
|                                                         | Ű                    |

Using HEADER('Profit/(Loss) in K\$') and ON(28,6,PD,E1,/K)

# Leading, Floating and Trailing Characters

- You can add floating characters to your numeric fields and add leading and trailing characters to your numeric and character fields as follows:
  - **F'string'** a floating string to appear to the left of the first non-blank character of the formatted numeric data
  - L'string' a leading string to appear at the beginning of the character or numeric data column
  - T'string' a trailing string to appear at the end of the character or numeric data column

|                                                                            | Profit     |
|----------------------------------------------------------------------------|------------|
|                                                                            |            |
|                                                                            | \$-4,278** |
|                                                                            | \$6,832**  |
|                                                                            | \$-2,863** |
| <ul> <li>Using HEADER('Profit') and ON(28.6 PD A1 F'\$', T'**')</li> </ul> | \$8,276**  |
|                                                                            | \$-978**   |
|                                                                            | \$6,288**  |
|                                                                            | \$7,351**  |
|                                                                            | \$3,271**  |
|                                                                            | \$5,027**  |
|                                                                            | \$8,264**  |
|                                                                            | \$8,275**  |
|                                                                            | \$5,200**  |

- Using the BREAK operand of DISPLAY, you can create reports divided into sections
- By a character or numeric break field on which you have previously sorted
- Format items with BREAK(p,m,f,formatting) in the same way you can use them with ON(p,m,f,formatting)
- Use break title (BTITLE operand) and statistics for the individual sections (BTOTAL, BAVERAGE, BMAXIMUM and BMINIMUM operands)

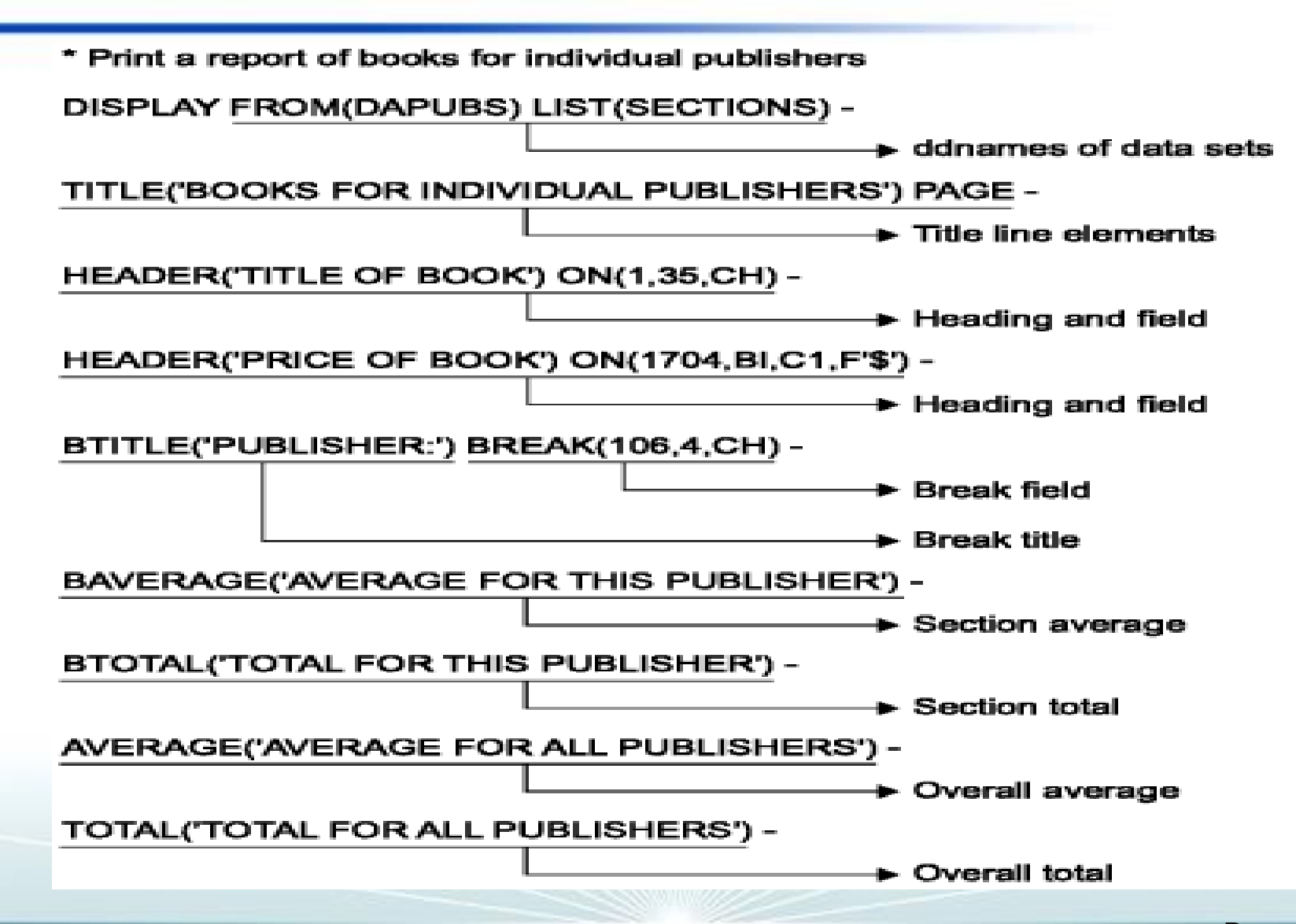

| BOOKS FOR INDIVIDUAL PUBLISHERS - 1 - |               |
|---------------------------------------|---------------|
| PUBLISHER: VALD                       |               |
| TITLE OF BOOK                         | PRICE OF BOOK |
| CELLS AND HOW THEY WORK               | \$24.95       |
| COMPLETE SPANISH DICTIONARY           | \$6.50        |
| EDITING SOFTWARE MANUALS              | \$14.50       |
| FREUD'S THEORIES                      | \$12.50       |
| INTRODUCTION TO BIOLOGY               | \$23.50       |
| NOVEL IDEAS                           | \$24.50       |
| SHORT STORIES AND TALL TALES          | \$15.20       |
| STRATEGIC MARKETING                   | \$23.50       |
| VIDEO GAME DESIGN                     | \$21.99       |
| ZEN BUSINESS                          | \$12.00       |
|                                       |               |
| AVERAGE FOR THIS PUBLISHER            | \$17.91       |
|                                       |               |
| TOTAL FOR THIS PUBLISHER              | \$179.14      |

| BOOKS FOR INDIVIDUAL PUBLISHERS - 2 - |               |
|---------------------------------------|---------------|
| PUBLISHER: WETH                       |               |
| TITLE OF BOOK                         | PRICE OF BOOK |
| ANTICIPATING THE MARKET               | \$20.00       |
| CIVILIZATION SINCE ROME FELL          | \$13.50       |
| COMPUTERS: AN INTRODUCTION            | \$18.99       |
| EIGHTEENTH CENTURY EUROPE             | \$17.90       |
| GUIDE TO COLLEGE LIFE                 | \$20.00       |
| GUNTHER'S GERMAN DICTIONARY           | \$10.88       |
| REBIRTH FROM ITALY                    | \$25.60       |
| SYSTEM PROGRAMMING                    | \$31.95       |
| THE INDUSTRIAL REVOLUTION             | \$7.95        |
| AVERAGE FOR THIS PUBLISHER            | \$18.53       |
| TOTAL FOR THIS PUBLISHER              | \$166.77      |

| BOOKS FOR INDIVIDUAL PUBL          | ISHERS - 3 - |               |  |  |  |  |
|------------------------------------|--------------|---------------|--|--|--|--|
| TITLE OF BOOK                      |              | PRICE OF BOOK |  |  |  |  |
|                                    |              |               |  |  |  |  |
| AVERAGE FOR ALL PUBLISHERS \$18.20 |              |               |  |  |  |  |
| TOTAL FOR ALL PUBLISHERS           |              | \$345.91      |  |  |  |  |
| BOOKS FROM PUBLISHERS              | 31.07.07     |               |  |  |  |  |
| PUBLISHER BOOKS IN U               | SE<br>       |               |  |  |  |  |
| COR                                | 7            |               |  |  |  |  |
| FERN                               | 4            |               |  |  |  |  |
| VALD                               | 5            |               |  |  |  |  |
| WETH                               | 4            |               |  |  |  |  |

## **Additional ICETOOL slides**

Ingout Easton in Magton View

Page 36 of

## More fun with ICETOOL

| //TOOLIN DD *                                                           |
|-------------------------------------------------------------------------|
| * STATISTICS FROM ALL BRANCHES                                          |
| STATS FROM(ALL) ON(18,4,ZD) ON(28,6,PD) ON(22,6,PD)                     |
| * BOOKS FROM VALD AND WETH                                              |
| SORT FROM (BKS) TO (DAPUBS, PRPUBS) USING (SPUB)                        |
| * SEPARATE OUTPUT FOR CALIFORNIA AND COLORADO BRANCHES                  |
| SORT FROM (ALL) USING (CACO)                                            |
| * CALIFORNIA BRANCHES PROFIT ANALYSIS                                   |
| RANGE FROM (CADASD) ON (28,6,PD) HIGHER (-1500) LOWER (+8000)           |
| * BRANCHES WITH LESS THAN 32 EMPLOYEES                                  |
| RANGE FROM (ALL) ON (18,4,ZD) LOWER (32)                                |
| * PRINT PROFIT, EMPLOYEES, AND CITY FOR EACH COLORADO BRANCH            |
| DISPLAY FROM (CODASD) LIST (OUT) ON (28,6,PD) ON (18,4,ZD) ON (1,15,CH) |
| * PRINT A REPORT FOR THE COLORADO BRANCHES                              |
| DISPLAY FROM(CODASD) LIST(RPT) -                                        |
| DATE TITLE ('COLORADO BRANCHES REPORT') PAGE -                          |
| HEADER('CITY') HEADER('PROFIT') HEADER('EMPLOYEES') -                   |
| ON (1,15,CH) ON (28,6,PD) ON (18,4,ZD) BLANK -                          |
| TOTAL('TOTAL') AVERAGE('AVERAGE') MINIMUM('LOWEST')                     |
| * PRINT A REPORT OF BOOKS FOR INDIVIDUAL PUBLISHERS                     |
| DISPLAY FROM (DAPUBS) LIST (SECTIONS) -                                 |
| TITLE ('BOOKS FOR INDIVIDUAL PUBLISHERS') PAGE -                        |
| HEADER ('TITLE OF BOOK') ON (1,35,CH) -                                 |
| HEADER ('PRICE OF BOOK') ON $(170, 4, BI, CI, F', S')$ -                |
| BTITLE ('PUBLISHER:') BREAK (106,4,CH) -                                |
| BAVERAGE ('AVERAGE FOR THIS PUBLISHER') -                               |
| BTOTAL ("TOTAL FOR THIS PUBLISHER") -                                   |
| AVERAGE ('AVERAGE FOR ALL PUBLISHERS') -                                |
| TOTAL ("TOTAL FOR ALL PUBLISHERS")                                      |
| OCCUP FDOM (BKIN) LIST (DUBCT) BLANK -                                  |
| TTTLE ('BOOKS FROM DIBLISHERS') DATE (DMY ) -                           |
| HEADER ('DUBLISHER') HEADER ('BOOKS IN USE') -                          |
| ON (106, 4, CH) ON (VALCNT)                                             |
|                                                                         |

## More fun with ICETOOL, continued

```
* SEPARATE OUTPUT CONTAINING RECORDS FOR PUBLISHERS
* WITH MORE THAN 4 BOOKS IN USE
     SELECT FROM (BKIN) TO (BKOUT) ON (106,4,CH) HIGHER (4)
/*
//ALL
      DD DSN=S744428.SORT.BRANCH,DISP=SHR
//BKS DD DSN=S744428.SORT.SAMPIN,DISP=SHR
// DD DSN=S744428.SORT.SAMPADD,DISP=SHR
//DAPUBS DD DSN=L2.SAMPLE.SORT.DAPUBS3,
11
              DISP=(NEW, CATLG), SPACE=(CYL, (5,5)), UNIT=SYSDA
//PRPUBS DD DSN=L2.SAMPLE.SORT.PRPUBS3,
11
              DISP=(NEW, CATLG), SPACE=(CYL, (5,5)), UNIT=SYSDA
//SPUBCNTL DD *
   SORT FIELDS=(106,4,A,1,75,A), FORMAT=CH
    INCLUDE COND=(106, 4, EQ, C'VALD', OR, 106, 4, EQ, C'WETH'),
            FORMAT=CH
/*
//CACOCNTL DD *
     SORT FIELDS=(1,15,CH,A)
     OUTFIL FNAMES=(CADASD, CATAPE), INCLUDE=(16,2,CH,EQ,C'CA')
     OUTFIL FNAMES=(CODASD, COTAPE), INCLUDE=(16,2,CH,EQ,C'CO')
/*
//CADASD DD DSN=&&CA,DISP=(,PASS),SPACE=(CYL,(2,2)),UNIT=3390
//CATAPE DD DSN=CA.BRANCH, UNIT=VTAPE,
// DISP=(NEW, KEEP)
//CODASD DD DSN=&&CO,DISP=(,PASS),SPACE=(CYL,(2,2)),UNIT=3390
//COTAPE DD DSN=CO.BRANCH, UNIT=VTAPE,
// DISP=(NEW, KEEP)
//OUT DD SYSOUT=*
//RPT DD SYSOUT=*
//SECTIONS DD SYSOUT=*
//BKIN DD DSN=S744428.SORT.SAMPIN,DISP=SHR
//PUBCT DD SYSOUT=*
//BKOUT DD DSN=S744428.BOOKS1,DISP=(NEW,CATLG,DELETE),
// SPACE=(CYL, (3,3)), UNIT=3390
/*
```

### Some practical uses of DFSORT for L2

The following JOB was used to SORT MCD records in a MCDS with a specific VOLSER

| //SORTIN                                   | DD                                         | DSN=L2.SAMPLE        | .HSMDATA.MCDS, DISP=SHR                              |  |  |  |  |
|--------------------------------------------|--------------------------------------------|----------------------|------------------------------------------------------|--|--|--|--|
| //SORTOUT                                  | /SORTOUT DD DSN=L2.SAMPLE.HSMDATA2.OUTPUT, |                      |                                                      |  |  |  |  |
| 11                                         |                                            | DISP= (NEW, CATL     | G), SPACE=(CYL, (5,5)), UNIT=SYSDA                   |  |  |  |  |
| //MSGOUT1                                  | DD                                         | SYSOUT=*             |                                                      |  |  |  |  |
| //SYSOUT                                   | DD                                         | SYSOUT=*             |                                                      |  |  |  |  |
| //SYSIN                                    | DD                                         | *                    | <ul> <li>JOBLOG can be located on SNJMAS3</li> </ul> |  |  |  |  |
| OPTION                                     | VLS                                        | HRT                  | $\rightarrow$ L2.SAMPLE.SORT.HSMDATA.JOBLOG          |  |  |  |  |
| MERGE                                      | FIEL                                       | DS=COPY              |                                                      |  |  |  |  |
| RECORD TYPE=V                              |                                            |                      |                                                      |  |  |  |  |
| INCLUDE COND=( $(51,1,BI,EQ,X'00')$ , AND, |                                            |                      |                                                      |  |  |  |  |
|                                            | (69                                        | , 6, CH, EQ, C ' A00 | 109'))                                               |  |  |  |  |

/\*

|                        | -+5+6+7-                               |
|------------------------|----------------------------------------|
| *****                  | ******                                 |
| HSMATH0.A.GDG.G0003V00 | .M{ÜLð6pb <sup>-</sup> {8Ü"çr§£A00109d |
| HSMATH0.A.GDG.G0005V00 | .M{ÜLýÝÛ{8ÚÞÙøA00109d                  |
| HSMATH0.B.GDG.G0004V00 | .M{ÜLq3J¥ø{Ü}ÿYì̾A00109d               |
| HSMATH0.B.GDG.G0005V00 | .M{ÜLÆì>. <sup></sup> {Ü}0.Û92A00109d  |
| HSMATH0.B.GDG.G0006V00 | .M{ÜLv.<.ø{ÜJ.PôpÊA00109d              |
| HSMATH0.DS.MIGRATED.A  | .M{ÜLý.){5;Ú.Ñ£©A00109d                |
| HSMATH0.MEDIUM.MAKE05C | .М{ÜOy}{ÜNcTj.ÚA00109d                 |
| HSMATH0.MEDIUM.MAKE05I | .M{ÜOC¥s.î{ÜNB%.¶.A00109d              |
| *****                  | ****                                   |

# Some practical uses of DFSORT for L2

This JOB was created to SORT TTOCs from an OCDS that point to a specific VOLSER

```
//SORTOUT DD DSN=L2.SAMPLE.HSMDATA2.OUTPUT,
             DISP=(NEW, CATLG), SPACE=(CYL, (5,5)), UNIT=SYSDA
11
//MSGOUT1 DD SYSOUT=*
                                                               +----3----+----4
//SYSOUT
         DD
              SYSOUT=*
//SYSIN
          DD
             *
                                                               HSEND FIXCDS E M-A00016 DELETE
   OPTION VLSHRT
                                                               HSEND FIXCDS E M-A00109 DELETE
   MERGE FIELDS=COPY
                                                               HSEND FIXCDS E M-A00127 DELETE
   RECORD TYPE=V
                                                               HSEND FIXCDS E M-A00145 DELETE
   INCLUDE COND=(5, 1, BI, EQ, X'33')
   OUTFIL FNAMES=SORTOUT, VLFILL=X'40',
    OUTREC=(1,4,C' HSEND FIXCDS E ',6,8,C' DELETE')
   END
/*
```

JOBLOG can be located on SNJMAS3 →L2.SAMPLE.SORT.HSMDATA2.JOBLOG

# Some practical uses of DFSORT for L2

- The following JOB basically extracts RMF records from an SMF file and puts them in a date-time sequence
- //SORT EXEC PGM=SORT, REGION=0M
- //SYSPRINT DD SYSOUT=\*
  //SYSOUT DD SYSOUT=\*
  //SORTIN DD DISP=SHR,DSN=L2.SAMPLE.SORT.DATA.SMFDATA
  //SORTOUT DD DISP=(NEW,PASS),DSN=&&SORTRMF,UNIT=SYSDA,
  // SPACE=(CYL,(200,200),RLSE),DCB=\*.SORTIN
  //SYSIN DD \*
- \* SORT ON SMF DATE AND TIME SORT FIELDS=(11,4,PD,A,7,4,BI,A)
- \* INCLUDE ONLY RMF TYPES 70-78 INCLUDE COND=(6,1,BI,GE,X'46',AND,6,1,BI,LE,X'4E') OPTION VLSHRT,DYNALLOC=(SYSDA,8)

```
/*
```

- //RMFSUM EXEC PGM=ERBRMFPP, REGION=0M
- //MFPMSGDS DD SYSOUT=\*
- //SYSPRINT DD SYSOUT=\*
- //MFPINPUT DD DSN=&&SORTRMF, DISP=SHR
- //SYSIN DD \*
  - SYSOUT (H)
  - SUMMARY (TOT, INT)
  - STOD (0000,2400)

```
/*
```

# Some practical uses of DFSORT for L2, output from SMF/RMF data

• JOBLOG can be located on SNJMAS3 →L2.SAMPLE.SORT.SMFDATA.JOBLOG

| +     | 1         | +2-     | +    | 3    | +     | 4+-    | 5       | +       | 6      | -+    | 7+- | 8-  | +    | 9    | -+   | 01        | +      |
|-------|-----------|---------|------|------|-------|--------|---------|---------|--------|-------|-----|-----|------|------|------|-----------|--------|
| NUMBE | R OF INTE | RVALS 3 | 2    |      | TOTAL | LENGTH | H OF II | NTERVAI | LS 07. | 57.30 |     |     |      |      |      |           |        |
| DATE  | TIME      | INT     | CPU  | DASD | DASD  | TAPE   | JOB     | JOB     | TSO    | TSO   | STC | STC | ASCH | ASCH | OMVS | OMVS SWAP | DEMAND |
| MM/DD | HH.MM.SS  | MM.SS   | BUSY | RESP | RATE  | RATE   | MAX     | AVE     | MAX    | AVE   | MAX | AVE | MAX  | AVE  | MAX  | AVE RATE  | PAGING |
| 08/06 | 23.30.00  | 14.59   | 8.1  | 2.4  | 271.3 | 2906   | 11      | 2       | 81     | 80    | 190 | 185 | 1    | 0    | 20   | 12 0.00   | 0.33   |
| 08/06 | 23.45.00  | 13.59   | 6.2  | 2.1  | 322.8 | 2287   | 10      | 2       | 81     | 80    | 190 | 187 | 0    | 0    | 16   | 13 0.00   | 3.05   |
| 08/07 | 00.01.13  | 13.46   | 6.6  | 2.1  | 242.1 | 2400   | 5       | 2       | 82     | 81    | 191 | 186 | 1    | 0    | 16   | 12 0.00   | 0.15   |
| 08/07 | 00.15.00  | 14.59   | 6.6  | 1.5  | 498.7 | 2090   | 7       | 2       | 82     | 81    | 195 | 185 | 1    | 0    | 22   | 13 0.00   | 0.07   |
| 08/07 | 00.30.00  | 14.59   | 1.3  | 0.6  | 262.2 | 5.4    | 6       | 3       | 82     | 81    | 191 | 188 | 0    | 0    | 18   | 13 0.00   | 0.01   |
| 08/07 | 00.45.00  | 15.00   | 1.4  | 0.6  | 198.0 | 1.9    | 6       | 2       | 82     | 81    | 191 | 185 | 0    | 0    | 18   | 13 0.00   | 0.03   |
| 08/07 | 01.00.00  | 14.59   | 0.9  | 0.6  | 154.3 | 0.0    | 4       | 2       | 83     | 82    | 189 | 184 | 1    | 0    | 19   | 12 0.00   | 0.05   |
| 08/07 | 01.15.00  | 15.00   | 1.3  | 0.8  | 85.5  | 0.0    | 4       | 2       | 83     | 81    | 194 | 187 | 0    | 0    | 16   | 13 0.00   | 0.01   |
| 08/07 | 01.30.00  | 14.59   | 1.6  | 0.6  | 184.8 | 0.0    | 5       | 2       | 82     | 81    | 190 | 186 | 0    | 0    | 17   | 13 0.00   | 0.05   |
| 08/07 | 01.45.00  | 15.00   | 0.5  | 0.8  | 70.2  | 0.0    | 4       | 2       | 81     | 81    | 185 | 183 | 0    | 0    | 14   | 13 0.00   | 0.01   |
| 08/07 | 02.00.00  | 14.59   | 0.7  | 0.7  | 125.6 | 0.0    | 6       | 2       | 84     | 81    | 186 | 183 | 0    | 0    | 18   | 13 0.00   | 0.02   |
| 08/07 | 02.15.00  | 15.00   | 0.4  | 0.8  | 63.6  | 0.0    | 5       | 2       | 85     | 85    | 189 | 183 | 0    | 0    | 14   | 14 0.00   | 0.02   |
| 08/07 | 02.30.00  | 14.59   | 0.4  | 1.3  | 20.7  | 0.0    | 3       | 2       | 87     | 85    | 185 | 181 | 0    | 0    | 14   | 14 0.00   | 0.29   |
| 08/07 | 02.45.00  | 15.00   | 0.4  | 2.2  | 13.1  | 0.0    | 3       | 2       | 86     | 86    | 180 | 178 | 0    | 0    | 14   | 14 0.00   | 0.00   |
| 08/07 | 03.00.00  | 15.00   | 0.4  | 3.1  | 7.6   | 0.0    | 3       | 2       | 87     | 86    | 180 | 178 | 0    | 0    | 14   | 14 0.00   | 0.00   |

# Calling DFSORT from a COBOL program

| //EXAMP    | JOB   | A492, PROGRAMMER                              |
|------------|-------|-----------------------------------------------|
| //BOOKS    | EXEC  | PGM=COBOLPGM                                  |
| //STEPLIB  | DD    | DSN=A492.SM,DISP=SHR                          |
| 11         | DD    | DSN=USER.PGMLIB,DISP=SHR                      |
| //SYSOUT   | DD    | SYSOUT=A                                      |
| //MASTIN   | DD    | DSN=A123456.MASTER,DISP=OLD                   |
| //SORTWK01 | DD    | UNIT=SYSDA, SPACE=(CYL, (1,1))                |
| //MASTOUT  | DD    | DSN=A123456.OUTB, DISP= (NEW, CATLG, DELETE), |
| 11         | SPACE | E=(CYL,(1,1)),UNIT=SYSDA                      |
| //PRINTFL  | DD    | SYSOUT=A                                      |
| /*         |       |                                               |

- The program name on the **EXEC** statement is that of the **COBOL** program.
- The **STEPLIB DD** statement defines the **library** containing the DFSORT program, as well as the library containing the COBOL program.
- The name of the DD statement for the input file need not be **SORTIN**.
- The name of the DD statement for the output file need not be **SORTOUT**.

# Calling DFSORT from a PL/1 program

| //EXAMP    | JOB    | A492, PROGRAMMER                  |
|------------|--------|-----------------------------------|
| //BOOKS    | EXEC   | PGM=PLIPGM                        |
| //STEPLIB  | DD     | DSN=A492.SM,DISP=SHR              |
| 11         | DD     | DSN=USER.PGMLIB,DISP=SHR          |
| //SYSOUT   | DD     | SYSOUT=A                          |
| //SORTIN   | DD     | DSN=A123456.SORT.SAMPIN,DISP=SHR  |
| //SORTWK01 | DD     | UNIT=SYSDA, SPACE=(CYL, (1,1))    |
| //SORTOUT  | DD     | DSN=A123456.SORT.SAMPOUT,DISP=OLD |
| 11         | SPAC   | CE=(CYL,(1,1)),UNIT=SYSDA         |
| //SORTCNTL | DD *   |                                   |
| INCLUDE    | E CONI | D=(110,5,CH,EQ,C'ENGL')           |
| //SYSPRINT | DD     | SYSOUT=A                          |
| /*         |        |                                   |

- When calling DFSORT, a PL/I program must pass a SORT control statement
- A RECORD control statement
- The amount of **main storage** to be allocated to DFSORT
- You can also pass control statements by using the **SORTCNTL DD** statement

# Listing your systems installation defaults (A.K.A. – ICEMAC)

• To generate a list of your installation defaults run the following JOB

| //ICEMAC  | EXEC    | PGM=ICETOOL |
|-----------|---------|-------------|
| //TOOLMSG | DD      | SYSOUT=*    |
| //DFSMSG  | DD      | SYSOUT=*    |
| //LIST1   | DD      | SYSOUT=*    |
| //TOOLIN  | DD      | *           |
| DEFAULTS  | LIST (L | (ST1)       |
| /*        |         |             |

- This will get you a complete listing of DFSORT installation defaults for all 4 environments
- JOBLOG can be located on SNJMAS3 →L2.SAMPLE.SORT.ICEMAC.JOBLOG

# **Output from ICEMAC JOB**

| ITEM       | JCL(ICEAM1)    | INV(ICEAM2) | TSO(ICEAM3)    | TSOINV(ICEAM4) |
|------------|----------------|-------------|----------------|----------------|
|            |                |             |                |                |
| RELEASE    | V1R5           | V1R5        | V1R5           | V1R5           |
| MODULE     | ICEAM1         | ICEAM2      | ICEAM3         | ICEAM4         |
| APAR LEVEL | BASE           | BASE        | BASE           | BASE           |
| COMPILED   | 07/21/03       | 07/21/03    | 07/21/03       | 07/21/03       |
|            |                |             |                |                |
| ENABLE     | NONE           | NONE        | NONE           | NONE           |
|            |                |             |                |                |
| ABCODE     | MSG            | MSG         | MSG            | MSG            |
| ALTSEQ     | SEE BELOW      | SEE BELOW   | SEE BELOW      | SEE BELOW      |
| ARESALL    | 0              | 0           | 0              | 0              |
| ARESINV    | NOT APPLICABLE | 0           | NOT APPLICABLE | 0              |
| CFW        | YES            | YES         | YES            | YES            |
| CHALT      | NO             | NO          | NO             | NO             |
| CHECK      | YES            | YES         | YES            | YES            |
| CINV       | YES            | YES         | YES            | YES            |
| COBEXIT    | COB2           | COB2        | COB2           | COB2           |
| DIAGSIM    | NO             | NO          | NO             | NO             |
| DSA        | 64             | 64          | 64             | 64             |
| DSPSIZE    | MAX            | MAX         | MAX            | MAX            |
| DYNALOC    | (SYSDA, 4)     | (SYSDA, 4)  | (SYSDA, 4)     | (SYSDA, 4)     |

## **Run-time overrides**

- You can change a number of DFSORT parameters at run-time using a DFSPAM DD statement
- Please NOTE  $\rightarrow$  You cannot override all DFSORT parameters but you can change many of them
- Reference the DFSORT Application Programming Guide to determine what parameters can be changed at run-time

//DFSPARM DD \*

OPTION MOSIZE=0, MAINSIZE=10M

• The preceding run-time overrides tell DFSORT to turn off Memory Object Sorting (MOSIZE=0) and to set the available main storage to 10M for this particular JOB.

#### References

- z/OS V1R6.0 DFSORT Application Programming Guide
  - Document Number: SC26-7523-01
  - <u>http://publibz.boulder.ibm.com/cgibin/bookmgr\_OS390/BOOKS/ICE1CA10/CCONTENTS?DT=20050222</u> <u>160456</u>
- Getting Started with DFSORT
  - Document Number: SC26-410907
  - <u>http://publibz.boulder.ibm.com/cgi-bin/bookmgr\_OS390/BOOKS/ICECG202/CCONTENTS?DT=19950424</u> 102033

#### DFSORT:ICETOOL Mini-User Guide

 <u>http://www-</u> <u>304.ibm.com/jct01004c/systems/support/storage/software/sort/mvs/icet</u> <u>ool/pdf/sorttool.pdf</u>

#### References

#### • L2.SAMPLE.SORT.EXAMPLE.JOBS

PDS dataset that contains all of the JOBs that were used in this presentation

#### • L2.SAMPLE.SORT.DATA\*

Input datasets used for examples in this presentation

#### • L2.SAMPLE\*

JOBLOGs and datasets created by sample JOBs

# Data prior to running ICETOOL, from datasets SAMPIN and SAMPADD

|                              | 01                    |
|------------------------------|-----------------------|
| ********                     | * * * * * * * * * * * |
| VIDEO GAME DESIGN            | VALD                  |
| COMPUTERS: AN INTRODUCTION   | WETH                  |
| EDITING SOFTWARE MANUALS     | VALD                  |
| STRATEGIC MARKETING          | VALD                  |
| THE INDUSTRIAL REVOLUTION    | WETH                  |
| SYSTEM PROGRAMMING           | WETH                  |
| SHORT STORIES AND TALL TALES | VALD                  |
| INTRODUCTION TO BIOLOGY      | VALD                  |
| EIGHTEENTH CENTURY EUROPE    | WETH                  |
| GUNTHER'S GERMAN DICTIONARY  | WETH                  |
| COMPLETE SPANISH DICTIONARY  | VALD                  |
| GUIDE TO COLLEGE LIFE        | WETH                  |
| CELLS AND HOW THEY WORK      | VALD                  |
| ANTICIPATING THE MARKET      | VALD                  |
| NOVEL IDEAS                  | VALD                  |
| CIVILIZATION SINCE ROME FELL | WETH                  |
| REBIRTH FROM ITALY           | WETH                  |
| FREUD'S THEORIES             | VALD                  |
| *******                      | * * * * * * * * * * * |